Erfassen Sie Arbeitszeiten zu einem Auftrag über die Anwendung.

In der Zeiterfassung können Sie unter **Aufträge** einen der für Sie freigegebenen zu bebuchenden Aufträge auswählen.

| Tag Beginn *      | 14.02.2023                  |          | Ende *              | 14.02.2023 |  |
|-------------------|-----------------------------|----------|---------------------|------------|--|
| Beginn            |                             | Enc      | e                   |            |  |
| Dauer (Std:Min)   |                             | Pau      | ise Dauer (Std:Min) |            |  |
| Sonderarbeitszeit | Bitte auswählen             | ~        |                     |            |  |
| Aufträge          | Darstellung Projektgrafik / | / 1234 • | ,                   |            |  |
| Kommentar         |                             |          |                     |            |  |

Möchten Sie statt normaler Arbeitszeit direkt Auftragsarbeitszeit in Echtzeit buchen, können Sie dies tun, indem Sie in der Zeiterfassungsansicht unter **Aufträge** den von Ihnen zu bebuchenden Auftrag auswählen und die Buchung der Arbeitszeit dann über die **Start-**, **Pause-** und **Ende-**Schaltflächen steuern. Ein zusätzlicher Kommentar kann dazu ebenfalls erfasst werden.

| marse and              | reigen     |                | Sondera  | beitszeit          | <ul> <li>→ Aufträge</li> </ul> | ✓ Konmenta                    |                            | • • •             | 0      | 1 0          |
|------------------------|------------|----------------|----------|--------------------|--------------------------------|-------------------------------|----------------------------|-------------------|--------|--------------|
| 700                    |            | Deginn         | Erde     | Dourr              | מיל                            |                               | Aaltag Kommer              | ter Dedindert Cel | indert | Aidon        |
|                        |            |                |          |                    | Keine Zellen mit den anges     | pebenen Kriterien gefunden    |                            |                   |        |              |
|                        |            |                |          |                    |                                |                               |                            |                   |        |              |
|                        |            |                |          |                    |                                |                               |                            |                   |        |              |
|                        |            |                |          |                    |                                |                               |                            |                   |        |              |
|                        |            |                |          |                    |                                |                               |                            |                   |        |              |
| beiter Übe             | rsicht Zei |                |          |                    |                                |                               |                            |                   |        |              |
|                        |            |                |          |                    |                                |                               |                            |                   |        |              |
|                        |            | 0.1            |          | A Married Contract | alar 🔿 Marandi Jaha            | 2022                          |                            |                   | 6      | 000 -        |
|                        |            | ~ ~            | er sen e | J 10111 (J 10      | City O Handra 2011             |                               |                            |                   |        |              |
| strante                | Vename     | Pesonalnumente | Utorden  | m Kostanatali      | le Atteilung                   | Adotszórodel                  | Zuschlagenodel             | - 54              | H.     | Stundenkonto |
|                        | Klara      | PN014          | 055H2    | 9000               | π                              | DSSHQ Valizeit (Prod)         |                            | 00:00             | 64:90  | +04.00       |
| 10                     | Tayo       | PN011          | DSSLU    | 4000               | Sales                          | DSSLU Vallaeit 40h 62         |                            | 352:00            | 164:00 | -800.35      |
|                        | E-Ig       | PN017          | DSSHQ    | 1000               | Management                     | ESSHQ Gestavit                | Zuschlag Disland           | 2090:00           | 292.58 | -0002.54     |
|                        | Kad        | 999209         | C6004Q   | 2010               | Production                     | diwitzwit.                    | Zuschlag Nacht Ballio      | 2092/00           | 148.00 | -1432.00     |
|                        | 14/T       |                | 003942   |                    |                                | DESHQ Gespet                  | Zuschlag Nacht 6a 6o       | 2080.00           | 45.00  | -2010.38     |
| el .                   | Mareke     | P14006         | DEBLU    | 2030               | Humon Resources                |                               |                            | 00.00             | 80.90  | +14.00       |
| nom                    | Pobert     | PN027          | 055990   | 3000               | Production                     | DSSHQ Gleisseit               | Zuschlag Nacht Sa So       | 2080.00           | 443:13 | -445.13      |
|                        | Marso      | PN010          | 055840   |                    | Production                     | DSSHQ Vallasit (Prod)         | Zuschlag Nacht Sa So       | 00:00             | 00:00  | 00:00        |
|                        |            |                |          |                    |                                |                               |                            | 00:00             | 80.90  | 00:00        |
| 6d                     | Abraham    | 910029         | Eddard   | 3010               | Production                     | Elwitzwit                     | Zuschlag Nacht Sa So       | 176:20            | \$2.00 | -136.00      |
|                        |            |                |          |                    |                                |                               |                            |                   |        |              |
|                        |            |                |          |                    |                                |                               |                            |                   |        |              |
|                        |            |                |          |                    |                                |                               |                            |                   |        |              |
|                        |            |                |          |                    |                                |                               |                            |                   |        |              |
| -                      |            |                |          |                    |                                |                               |                            |                   |        |              |
| -                      | a a congre |                | Sonde    | abelszeit          | <ul> <li>Autsige</li> </ul>    | <ul> <li>Kommentar</li> </ul> | 0                          |                   | 0 1    | 0.00         |
| Ter                    |            | Destina        | Fode     | an l               | Ten                            | Adm)                          | commentar Deladert.com     | Codedied are      | Alder  | Orde         |
| DI 1511                | 3022       | 12.03          | 12.03    | 10:10              | Dana                           |                               | End Dochmolic remains care | 1511.0002.1203    |        | Application  |
|                        |            | 13.63          | 13.63    | 0.00               | 1 days                         |                               | Ked Bashan Transmission    | 10 11 2022 12 22  |        | Intelligence |
| PV 34 31               |            | 12.05          |          | 10.10              |                                |                               |                            |                   |        | Acathana     |
| DC 15.11               |            |                |          |                    |                                |                               |                            |                   |        |              |
| DC 15.11.<br>DC 15.11. |            |                |          |                    |                                |                               |                            |                   |        |              |

Darstellung der gebuchten Zeiterfassungseinträge der Arbeits- und Auftragsarbeitszeiten eines Mitarbeiters

Mitarbeiter-/innen können generell Zeiten mit oder ohne Auftrag oder Kommentar für den **aktuellen Tag** oder vorangehende Tage erfassen, sofern das Arbeitszeitmodell so konfiguriert ist, dass ist Arbeits-/Pausenzeiten rückwirkend erfasst werden können (z. B. an einem Freitag für Zeiten ab dem vorherigen Montag).

Daten, die an **vorangehenden Tagen** erfasst wurden, können von den Mitarbeitern-/innen jedoch nicht mehr bearbeitet werden. Hierzu muss eine berechtigte Person mit HR-Profil den Datensatz erneut speichern, damit der Datensatz Zeitstempel vom aktuellen Tag erhält. Anschließend können die gewünschten Änderungen an dem Datensatz durch die jeweiligen Mitarbeiter/-innen vorgenommen werden.

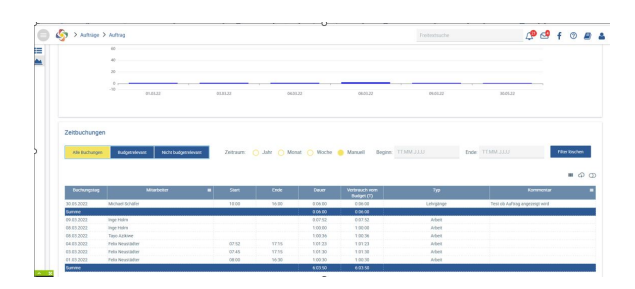

## Auftragszeiterfassung über die Anwendung

Zeitbuchungen werden entsprechend den eingestellten Filtern angezeigt. Die Summenzeile gibt Auskunft zu der Summe gemäß den eingestellten Filtern ("Alle Buchungen", "Budgetrelevant", "Nicht budgetrelevant").